# 配置並宣告獨立Nexus實現Intersight連線

# 目錄

<u>簡介</u>

<u>必要條件</u>

<u>需求</u>

<u>採用元件</u>

<u>背景資訊</u>

<u>連線優勢</u>

快速入門視訊

<u>手動宣告NXOS裝置</u>

# 連線驗證

使用OpenSSL使用者端的TLS驗證

# <u>HTTPS可達性驗證</u>

### <u>設定</u>

宣告裝置withinintersight.com

<u>在Nexus裝置上</u>

<u>在Intersight門戶上</u>

使用Ansible在intersight.com中宣告一對多獨立的Nexus裝置®

配置Nexus NXAPI(僅在使用ansible.netcommon.httpapi時使用)

產生Intersight API金鑰

<u>範例: Ansibleinventory.yaml</u>

<u>範例:playbook.yamlExecution</u>

## <u>驗證</u>

<u>在Nexus交換機上</u> <u>10.3(4a)M之前的版本</u> <u>以10.3(4a)M開頭的版本</u>

<u>阿尼塞</u>

<u>停用裝置聯結器</u>

# 簡介

本文檔介紹在Intersight中啟用和宣告獨立Nexus交換機以獲得增強型Cisco TAC支援所需的步驟。

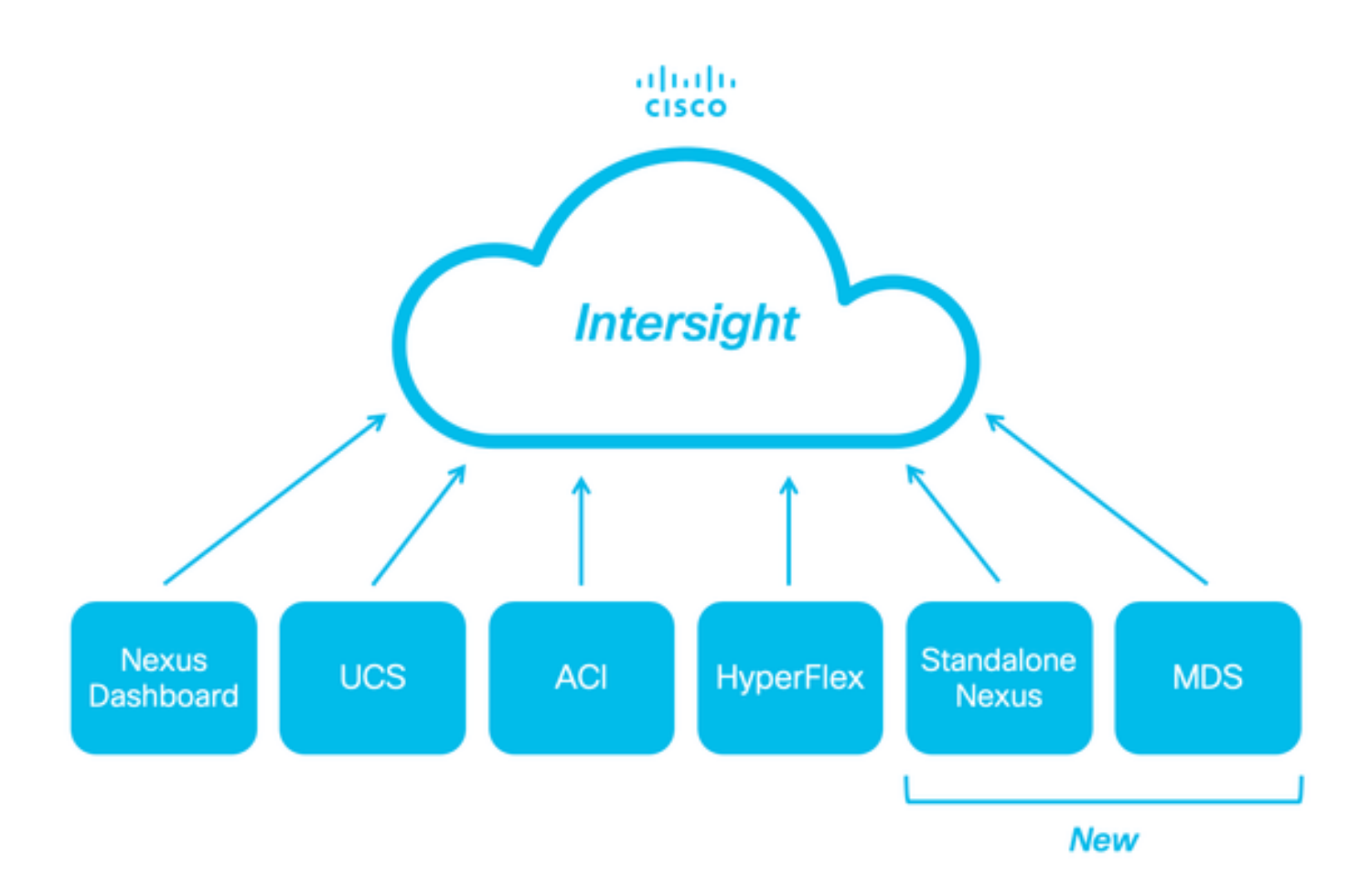

# 必要條件

您必須在<u>Intersight.com</u>上擁有帳戶,Cisco NX-OS®申請無需許可證。如果需要建立新的 Intersight帳戶,請參閱<u>帳戶建立</u>。

需求

思科建議您瞭解以下主題:

在獨立的Nexus交換機上,NXDC具有以下準則和限制:

- Cisco NX-OS必須運行版本10.2(3)F或更高版本
- •必須在正確的虛擬路由和轉發(VRF)下配置DNS
- svc.intersight.com 必須解決並允許在埠443上發起出站的HTTPS連線。可以透過openssl和curl進行檢查。網際網路控制訊息通訊協定(ICMP)要求被忽略。
  - 如果與svc.intersight.com的HTTPS連線需要Proxy,可在Nexus交換機裝置聯結器(NXDC)配置中配置Proxy。有關代理配置,請參閱<u>配置NXDC</u>。

採用元件

本文中的資訊係根據以下軟體和硬體版本:

- Cisco Nexus N9K-C93240YC-FX2
- Cisco NX-OS 10.3(4a)M

本文中的資訊是根據特定實驗室環境內的裝置所建立。文中使用到的所有裝置皆從已清除(預設)的組態來啟動。如果您的網路運作 中,請確保您瞭解任何指令可能造成的影響。

#### 背景資訊

Cisco Intersight是一個雲運營平台,由高級基礎設施、工作負載最佳化和Kubernetes服務的可選模組化功能組成。有關詳細資訊,請訪問<u>Intersight概述</u>。

裝置透過嵌入每個系統的Cisco NX-OS映像中的NXDC連線到Intersight門戶。從Cisco NX-OS版本10.2(3)F開始,支援裝置聯結器功能 ,該功能為連線的裝置提供了一種安全方式,可使用安全的網際網路連線從Cisco Intersight門戶傳送資訊和接收控制指令。

#### 連線優勢

Intersight連線可為基於Cisco NX-OS的平台提供以下功能和優勢:

- 透過快速問題解決自動收集show tech-support details(RPR for the TAC Service Requests open)
- 遠端按需收集 show tech-support details
- 未來的功能包括:
  - ◎ 根據遙測或硬體故障打開主動式TAC SR
  - 。 單個show命令的遠端按需收集等

快速入門視訊

手動宣告NXOS裝置

連線驗證

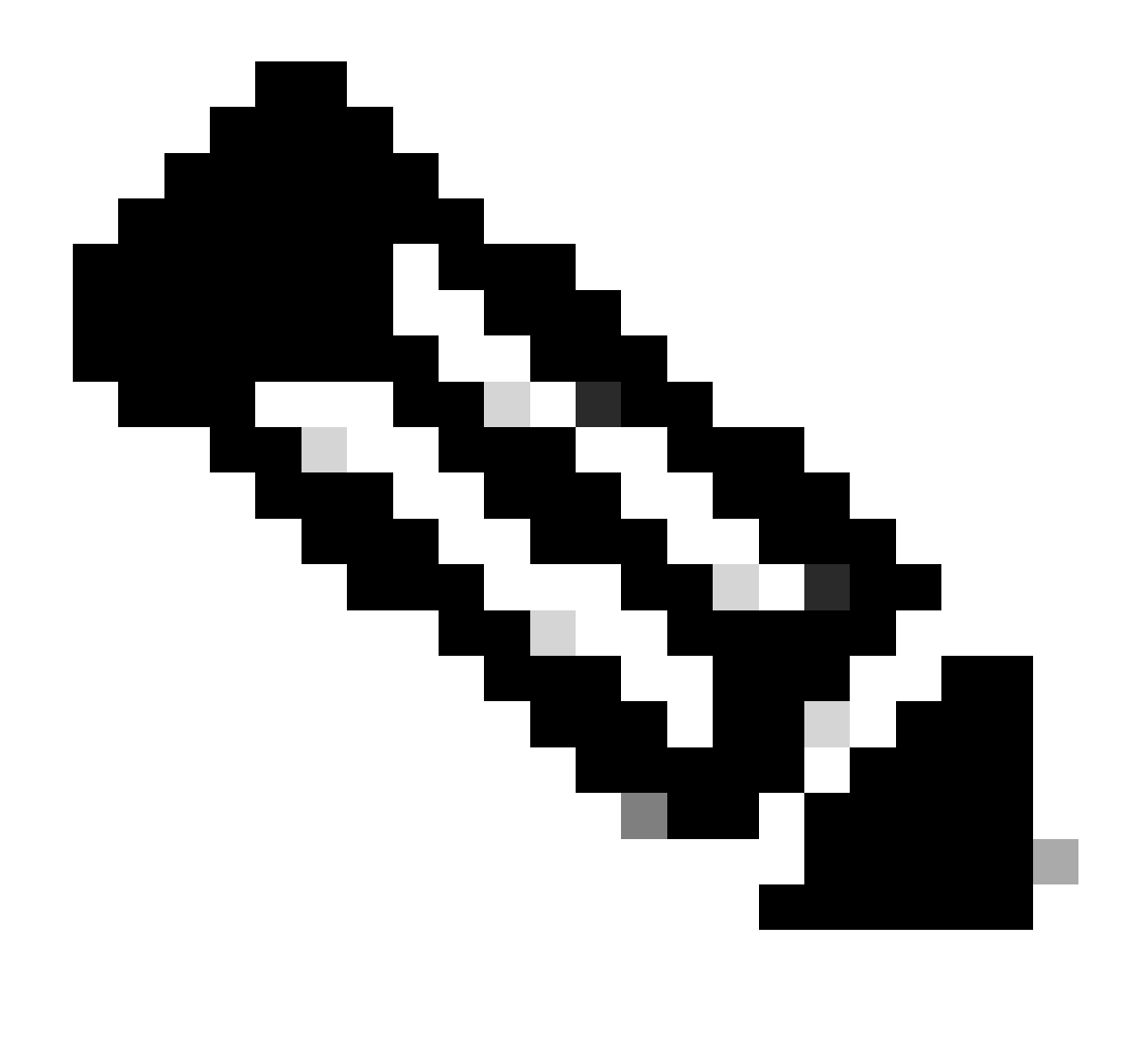

**注意**:Ping響應被抑制(ICMP資料包被丟棄)。

要檢查傳輸層安全(TLS)和HTTPS連線,建議在所需的VRF (ip netns exec <VRF>)中啟用bash和執行openssl和curl命令。

! Enable bash

config terminal ; feature bash ; end

! Verify TLS

run bash ip netns exec management openssl s\_client -connect svc.intersight.com:443

! Verify https

run bash ip netns exec management curl -v -I -L -k https://svc.intersight.com:443

run bash ip netns exec management curl -v -I -L -k https://svc.intersight.com:443 --proxy [protocol://]host[:port]

#### 使用OpenSSL使用者端的TLS驗證

使用OpenSSL,您可以檢查與svc.intersight.com:443的TLS連線。成功後,由伺服器檢索公共簽名證書並顯示證書頒發機構鏈。

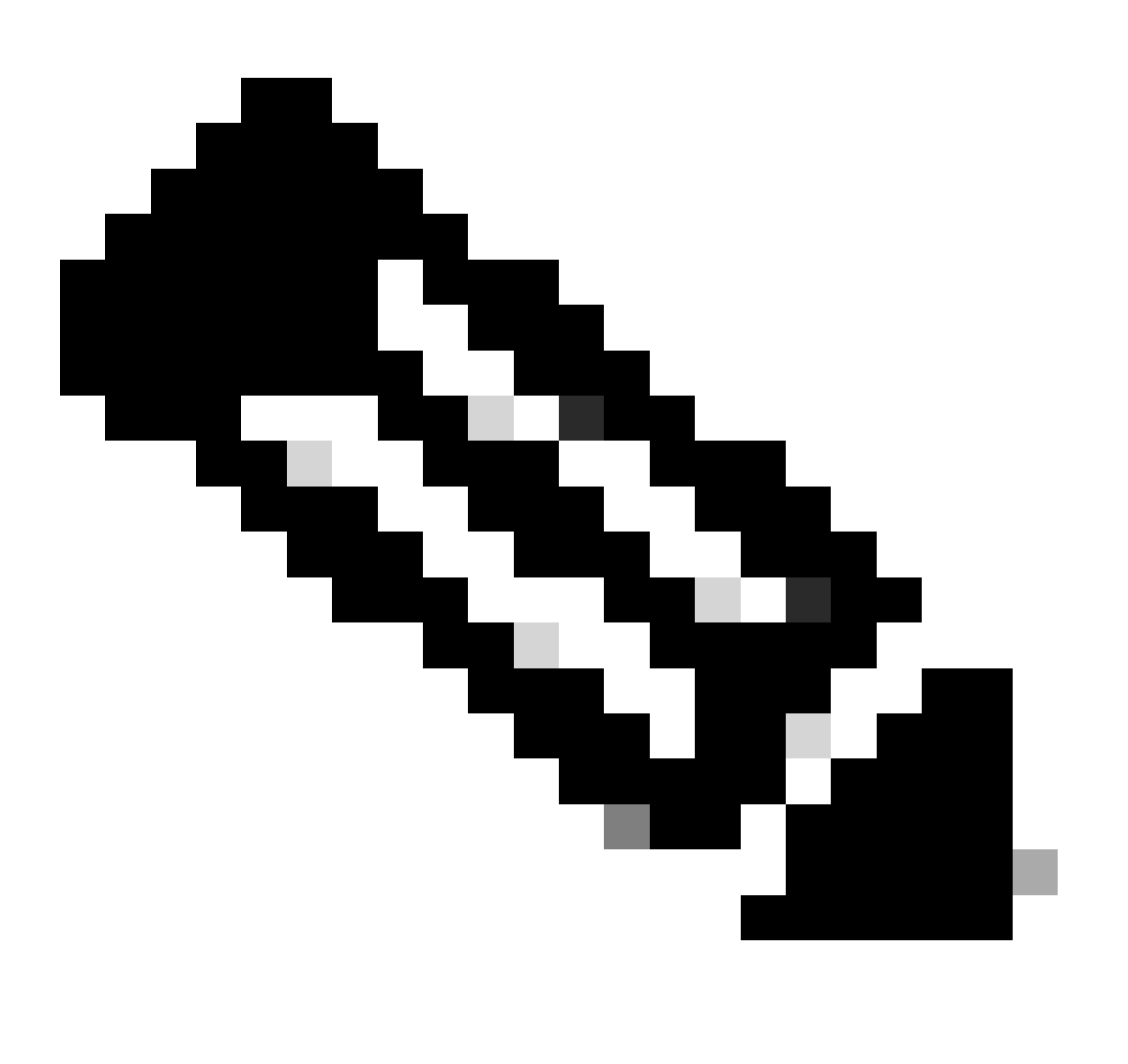

Switch# run bash ip netns exec management openss] s\_client -connect svc.intersight.com:443 CONNECTED(00

HTTPS可達性驗證

要檢查HTTPS連線,請將curl命令與-v verbose flag(顯示是否使用Proxy)一起使用。

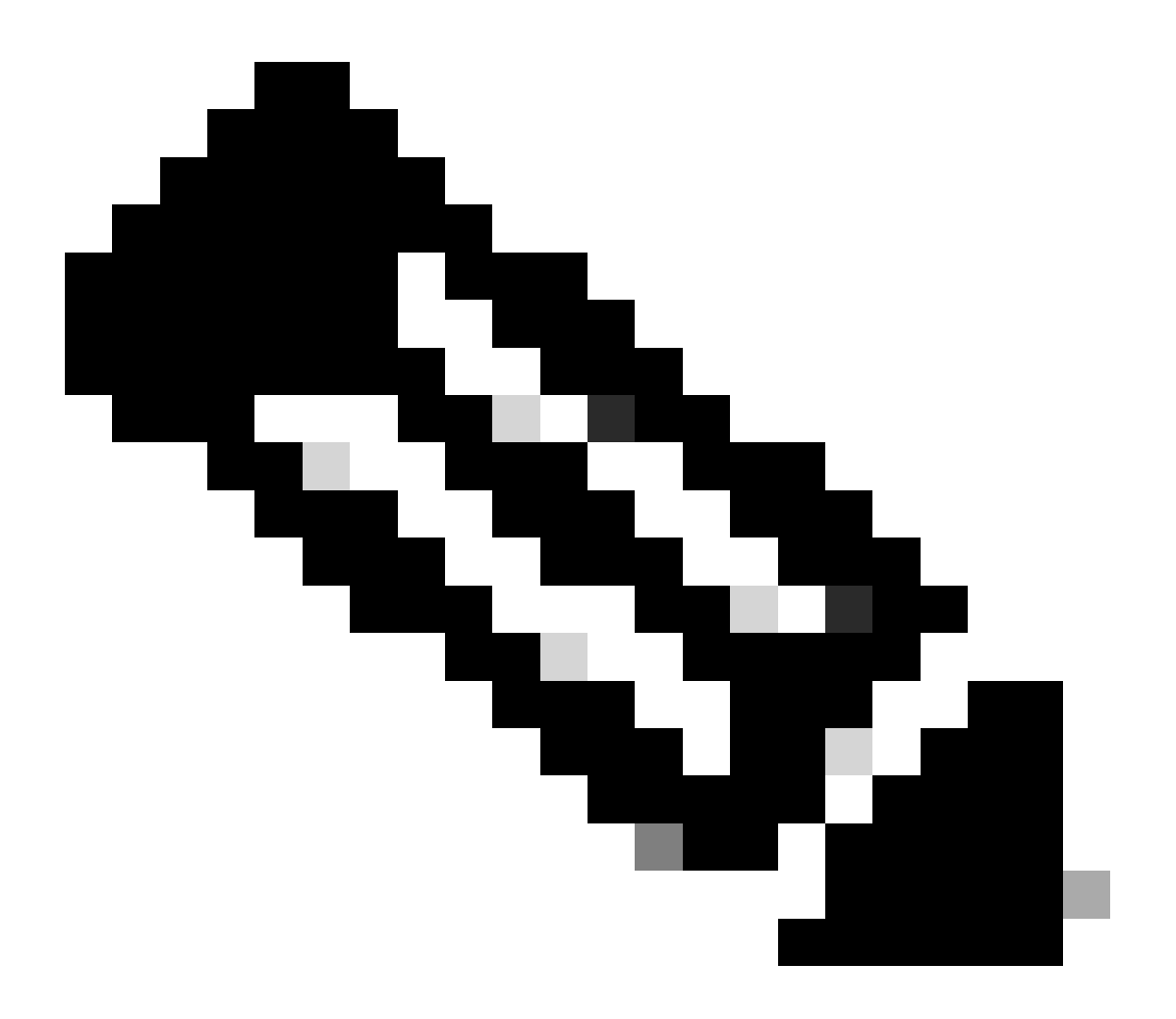

附註:若要檢查啟用或停用Proxy的影響,您可以新增選項--proxy [protocol://]host[:port]或--noproxy [protocol://]host[:port]。

#### 該構造ip netns exec <VRF>用於執行所需VRF中的捲曲;例如,用於VRF管理的ip netns exec management。

run bash ip netns exec management curl -v -I -L -k https://svc.intersight.com:443

run bash ip netns exec management curl -v -I -L -k https://svc.intersight.com:443 --proxy [protocol://]host[:port]

<#root>

#

run bash ip netns exec management curl -v -I -L -X POST https://svc.intersight.com:443 --proxy http://pu

Trying 10.201.255.40:80...

Connected to proxy.esl.cisco.com (10.201.255.40) port 80

\* CONNECT tunnel: HTTP/1.1 negotiated

- \* allocate connect buffer
- \* Establish HTTP proxy tunnel to svc.intersight.com:443
- > CONNECT svc.intersight.com:443 HTTP/1.1
- > Host: svc.intersight.com:443
- > User-Agent: curl/8.4.0
- > Proxy-Connection: Keep-Alive
- >

< HTTP/1.1 200 Connection established

HTTP/1.1 200 Connection established
< snip >

設定

宣告裝置位於 intersight.com

為了在Intersight中宣告一個新目標,請完成上述步驟。

在Nexus裝置上

發出Cisco NX-OS命令show system device-connector claim-info。

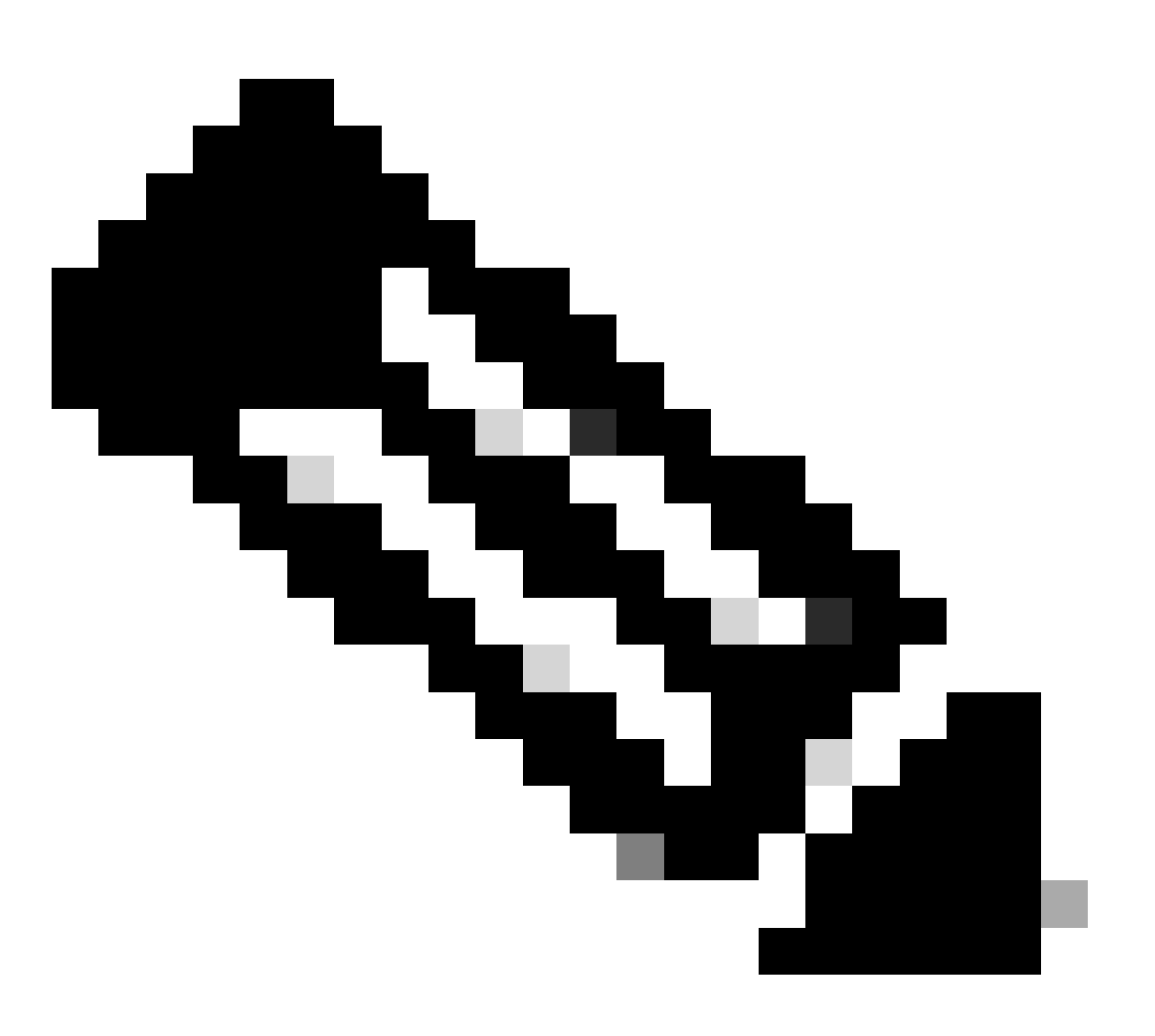

注意:對於NX-OS 10.3(4a)之前的版本,請使用「show intersight claim-info」命令

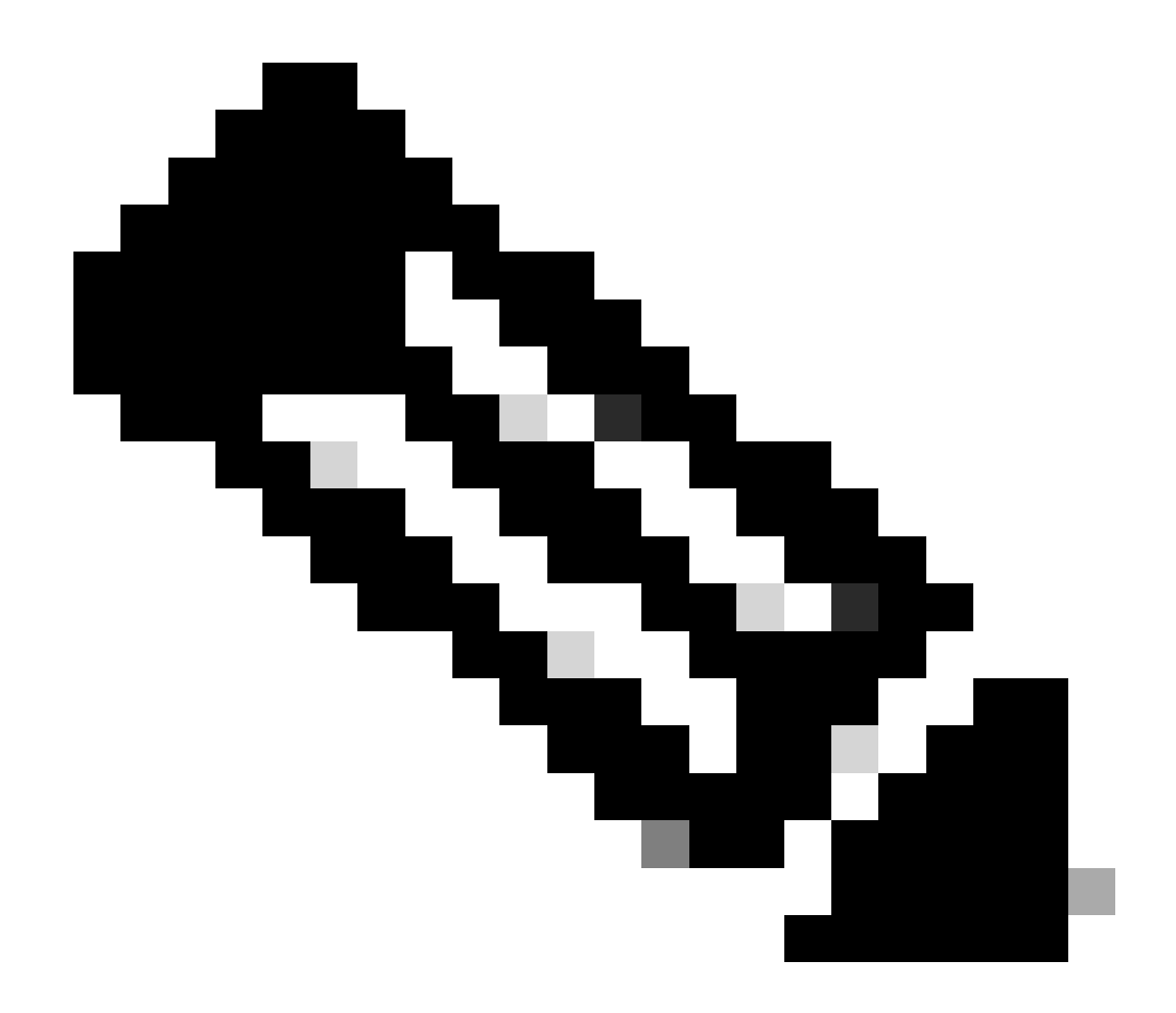

**注意**:Nexus生成的宣告資訊對映到以下Intersight宣告欄位:

序列號= Intersight宣告ID

Device-ID安全令牌= Intersight宣告代碼

# show system device-connector claim-info SerialNumber: FDO23021ZUJ SecurityToken: 9FFD4FA94DCD Duration: 599 Message: Claim state: Not Claimed

**此處報告的Duration**以秒為單位。

在Intersight門戶上

- 1. 在10分鐘內以「帳戶管理員」、「裝置管理員」或「裝置技術人員」許可權登入Intersight。
- 2. 從Service Selector下拉選單中選擇System。

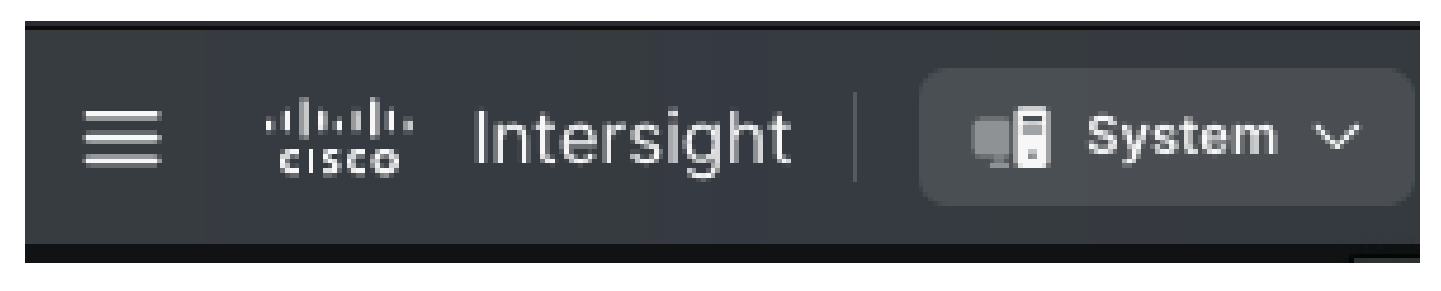

3. 定位至ADMIN > Targets > Claim a New Target。

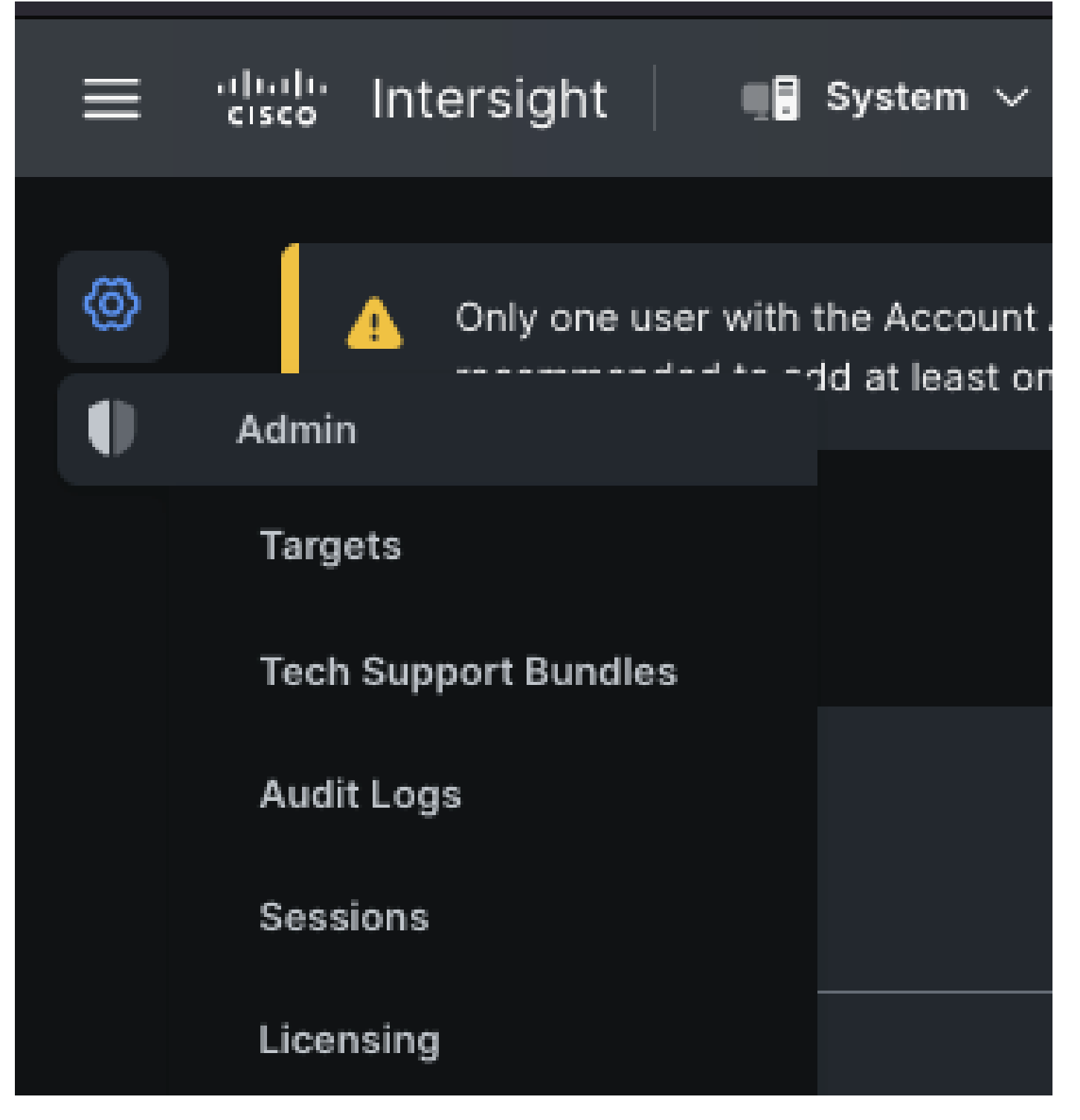

3.1.按一下**宣告新目標**,如圖所示。

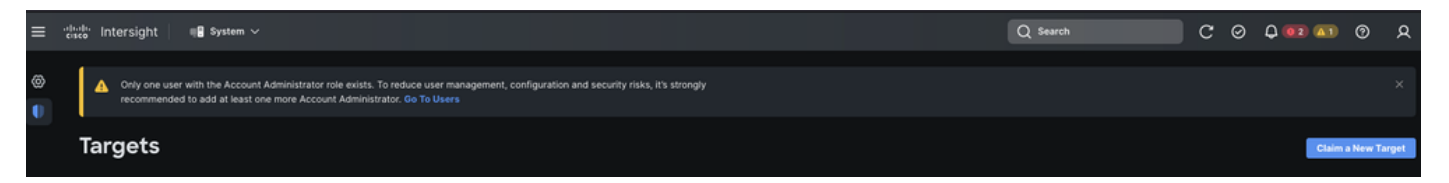

4. 選擇可用於申請,並選擇要申請的目標型別(例如,網路)。按一下Start。

| <ul> <li>Only one user with the Account Administrator role exists. To reduce user management, configuration and security risks, × it's strongly recommended to add at least one more Account Administrator. Go To Users</li> <li>Targets</li> <li>Claim a New Target</li> </ul> |                                     |                                   |  |  |  |  |  |  |
|----------------------------------------------------------------------------------------------------|-------------------------------------|-----------------------------------|--|--|--|--|--|--|
| Select Target Type                                                                                                    |                                     |                                   |  |  |  |  |  |  |
| Filters                                                                                                    | Q Search                            |                                   |  |  |  |  |  |  |
| Available for Claiming                                                                                                    | Network                             | twork                             |  |  |  |  |  |  |
| Categories                                                                                                    | Cisco MDS Switch Cisco Nexus Switch | idialu<br>cisco<br>Cisco APIC     |  |  |  |  |  |  |
| Cloud<br>Compute / Fabric<br>Hyperconverged                                                                                                    |                                     | cisco<br>Cisco Nexus<br>Dashboard |  |  |  |  |  |  |
| <ul> <li>Network</li> <li>Orchestrator</li> </ul>                                                                                                    |                                     |                                   |  |  |  |  |  |  |
| Cancel                                                                                                    |                                     | Start                             |  |  |  |  |  |  |

5. 輸入所需的詳細資訊,然後按一下**索賠**以完成索賠流程。

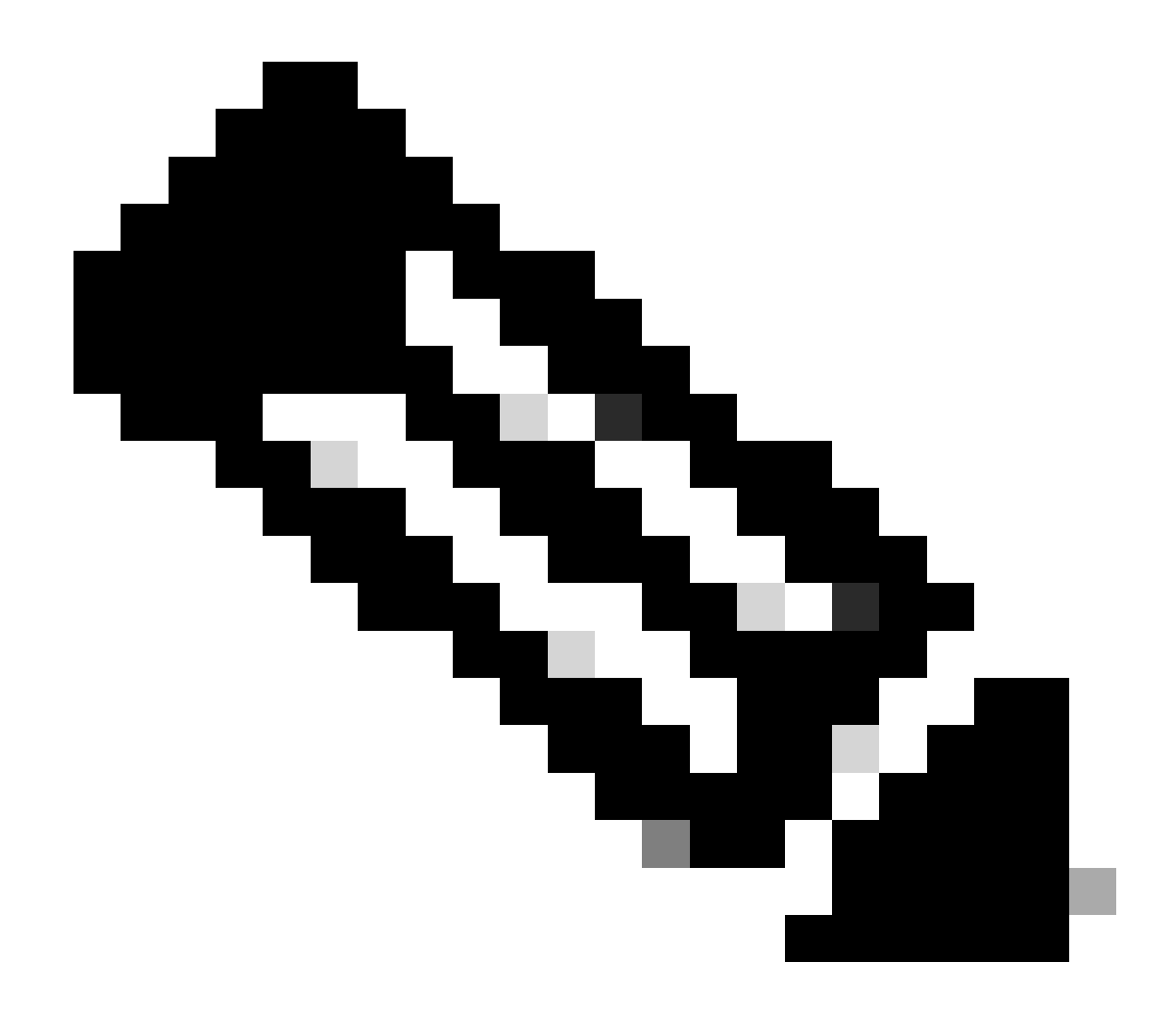

註:交換機上的**安全令牌**用作宣告代碼,交換機的**序列號**為裝置ID。

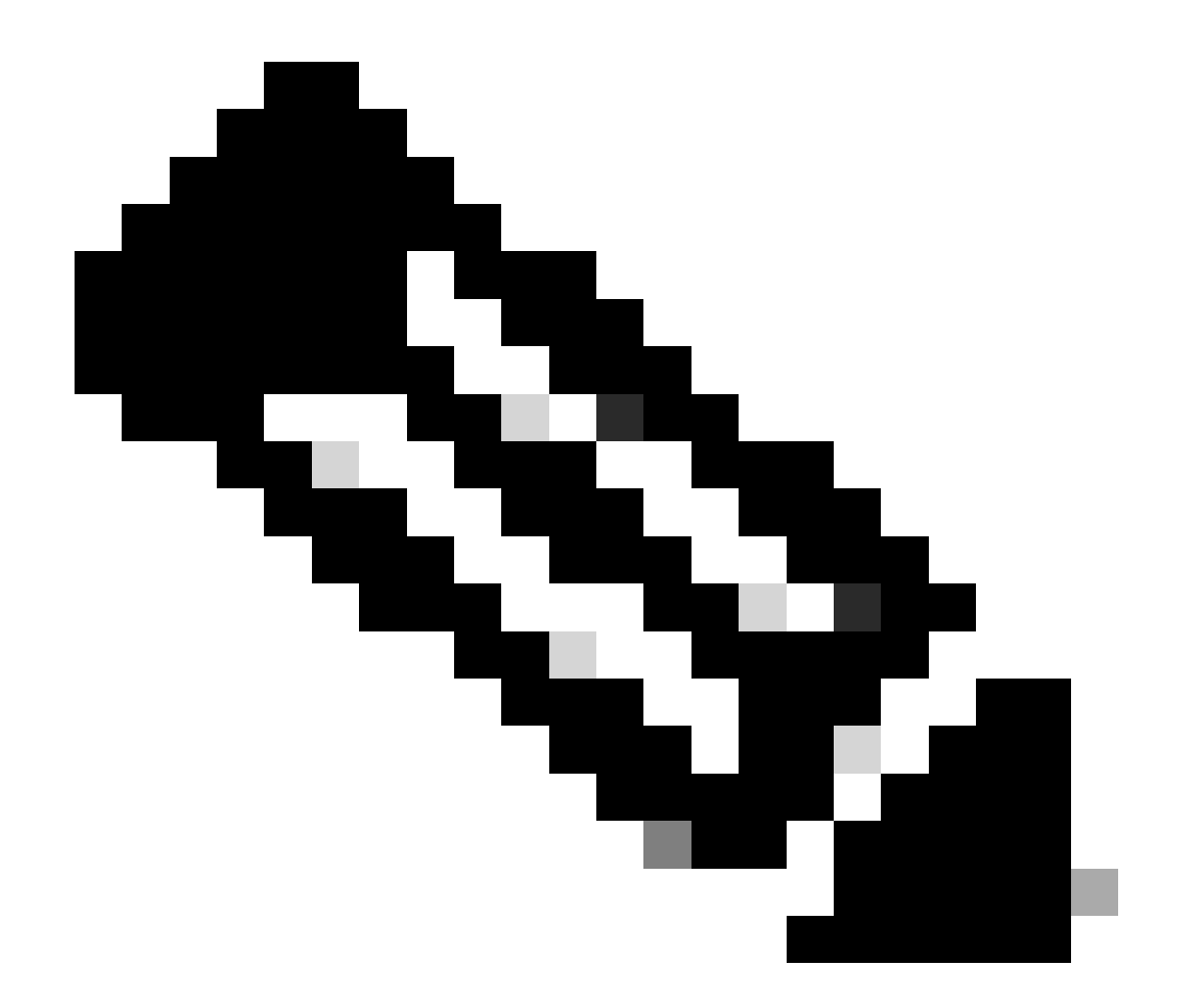

**注意**:安全令牌過期。您必須在之前完成宣告,否則系統會提示您重新產生宣告。

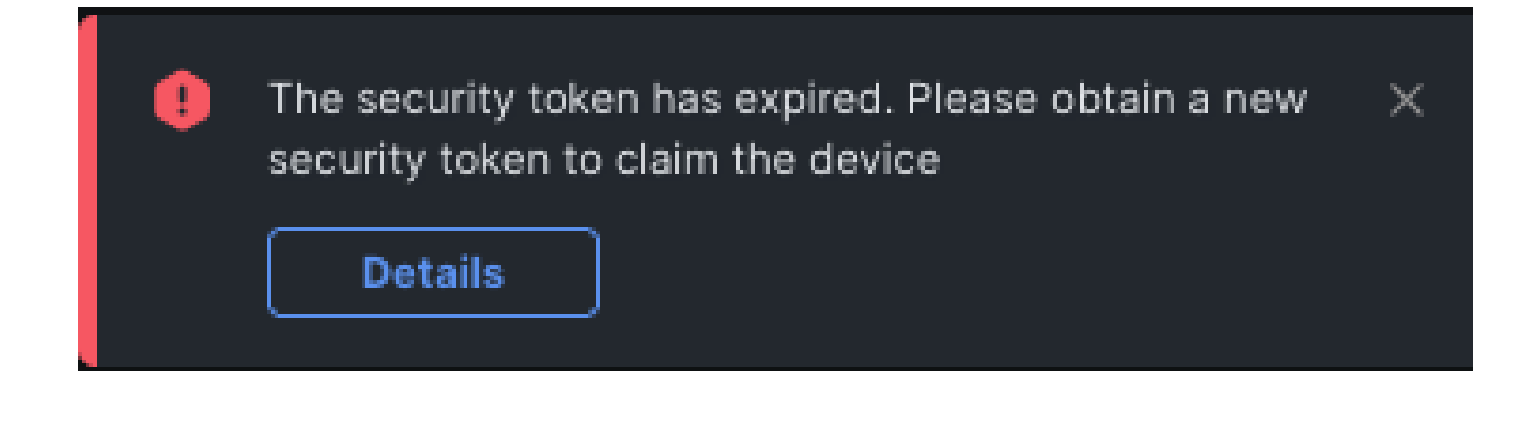

#### 使用Ansight在<u>intersight.com</u>中宣告一對多獨立式Nexus裝置®

要聲稱是一對多Nexus裝置,可以運行Ansible手冊。

• 可以從<u>https://github.com/datacenter/ansible-intersight-nxos</u>克隆ansible資產和攻略。

• 在Ansible inventory.yaml中, ansible\_connection型別設定為ansible.netcommon.network\_cli,以便向Nexus交換機傳送命令。可以將其更改為ansible.netcommon.httpapi,以便透過NXAPI進行連線。

• 要連線到Intersight終結點,需要一個API金鑰,該金鑰可透過您的intersight.com帳戶生成。

配置Nexus NXAPI(僅在使用ansible.netcommon.httpapi時使用)

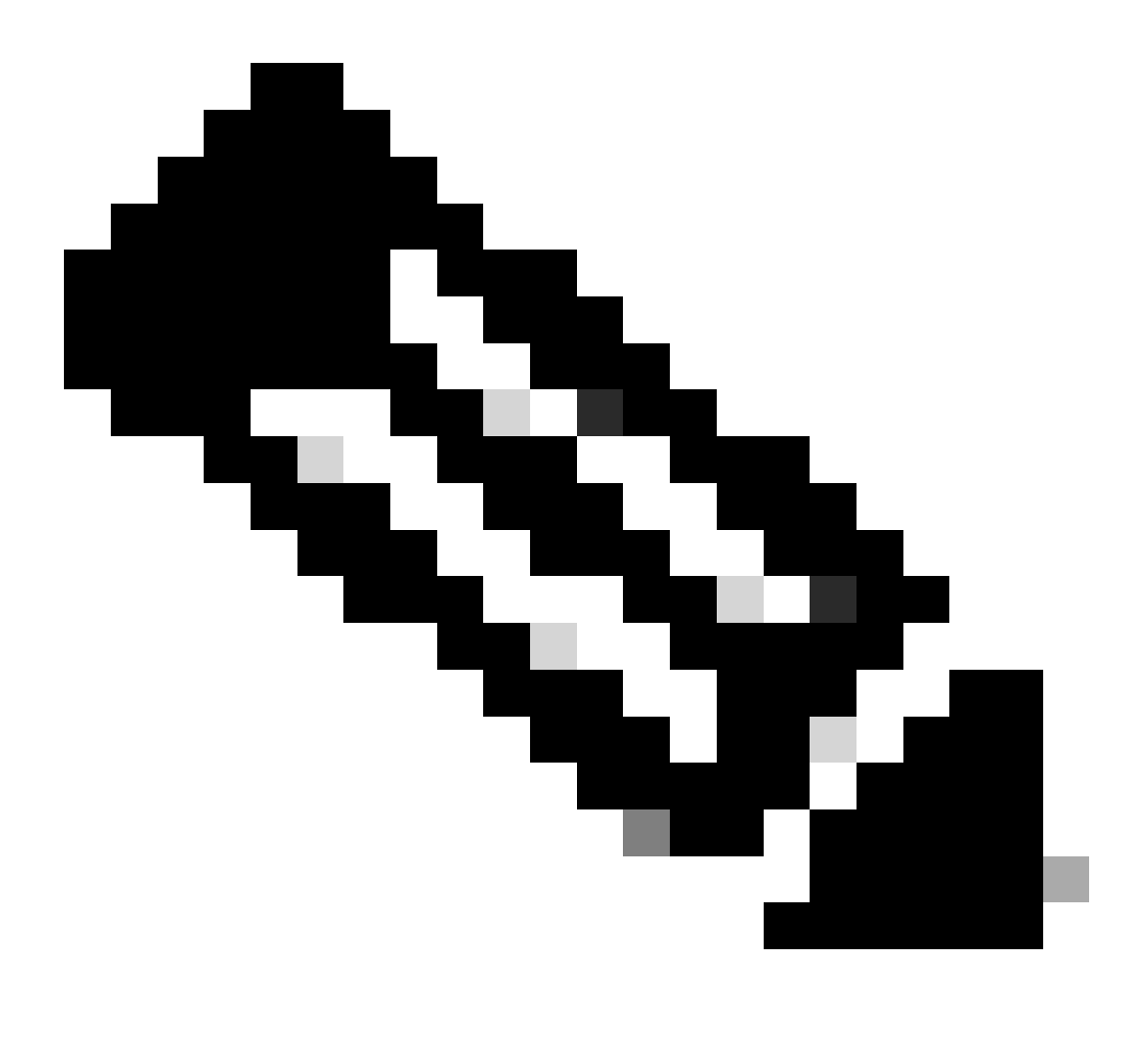

**注意**:如果配置了系統級代理(HTTP(S)\_PROXY),並且Ansible不能使用代理來連線Nexus NXAPI終結點,則需要設定 ansible\_httpapi\_use\_proxy: False(預設為True)。

# configure terminal # cfeature nxapi # nxapi port 80 # no nxapi https port 443 # end # show nxapi nxap

要獨立驗證到NXAPI終端的HTTP連線,可以嘗試傳送show clock。在下一個示例中,交換機使用基本身份驗證對客戶端進行身份驗證 。也可以配置NXAPI伺服器,以便根據X.509使用者證書對客戶端進行身份驗證。

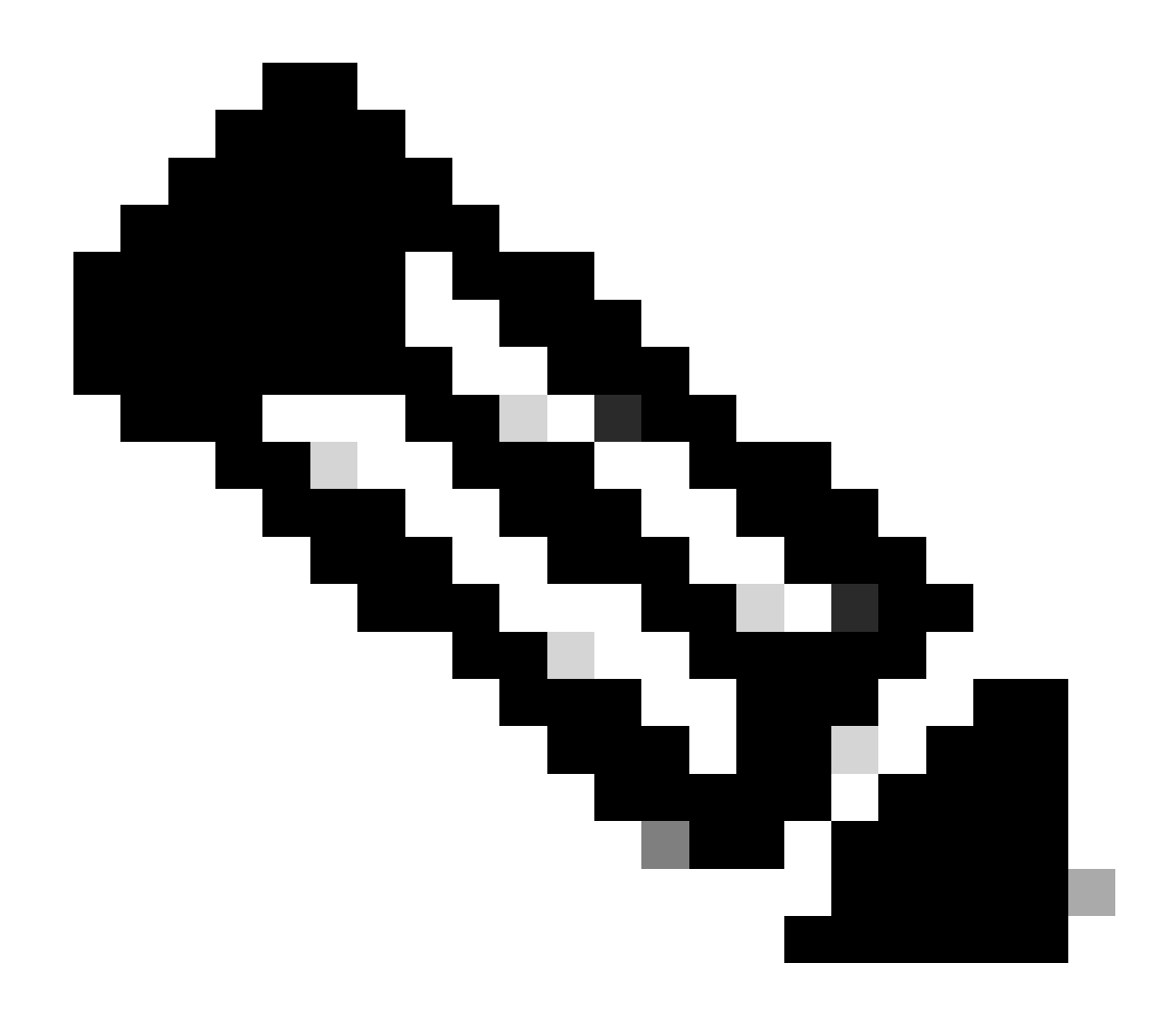

**注意**:基本身份驗證雜湊透過username:password的base64編碼獲得。在本示例中,admin:cisco!123 base64編碼為 YWRtaW46Y2lzY28hMTIz。

curl -v --noproxy '\*'  $\$  --location 'http://10.1.1.3:80/ins'  $\$  --header 'Content-Type: application/json'

\* Trying 10.1.1.3... \* TCP\_NODELAY set \* Connected to 10.1.1.3 (10.1.1.3) port 80 (#0) > POST /ins HTTP

### 產生Intersight API金鑰

有關如何從Intersight System > Settings > API keys > Generate API Key獲取API金鑰,請參閱<u>README.md</u>部分。

| ≡      | -iliilii Intersight ■ System ∨                                                 |                                                                                  |                             | Q Search                   |               | C ⊘            | Q 🛛 2    | • • • •         | <u>8</u> |
|--------|--------------------------------------------------------------------------------|----------------------------------------------------------------------------------|-----------------------------|----------------------------|---------------|----------------|----------|-----------------|----------|
| 8<br>• | Only one user with the Account Adminis<br>recommended to add at least one more | trator role exists. To reduce user managem<br>Account Administrator. Go To Users | ent, configuration and secu | urity risks, it's strongly |               |                |          |                 |          |
|        | Settings                                                                       |                                                                                  |                             |                            |               |                |          |                 |          |
|        | Single Sign-On                                                                 | API Keys                                                                         |                             |                            |               |                | G        | enerate API Key |          |
|        | Domain Names<br>Cisco ID                                                       | All API Keys ◎ +     Ald Filter                                                  |                             |                            | 0 items found | <u>16 v</u> pe | r page 📧 | < 0 of 0 > >    |          |
|        | Trusted Certificates ACCESS & PERMISSIONS                                      | Description ; API Key ID                                                         | NO I                        | TEMS AVAILABLE             | Cre : Em      | all Ro         |          | dentity Provide |          |
|        | iP Access Management<br>Security & Privacy<br>Users                            |                                                                                  |                             |                            |               |                |          | < 0 of 0 🕞 🗵    |          |
|        | Groups<br>Roles                                                                |                                                                                  |                             |                            |               |                |          |                 |          |
|        | Organizations<br>Resource Groups                                               |                                                                                  |                             |                            |               |                |          |                 |          |
|        | API<br>API Keys                                                                |                                                                                  |                             |                            |               |                |          |                 |          |
|        | OAuth2 Tokens<br>Webhooks                                                      |                                                                                  |                             |                            |               |                |          |                 |          |
|        |                                                                                |                                                                                  |                             |                            |               |                |          |                 |          |

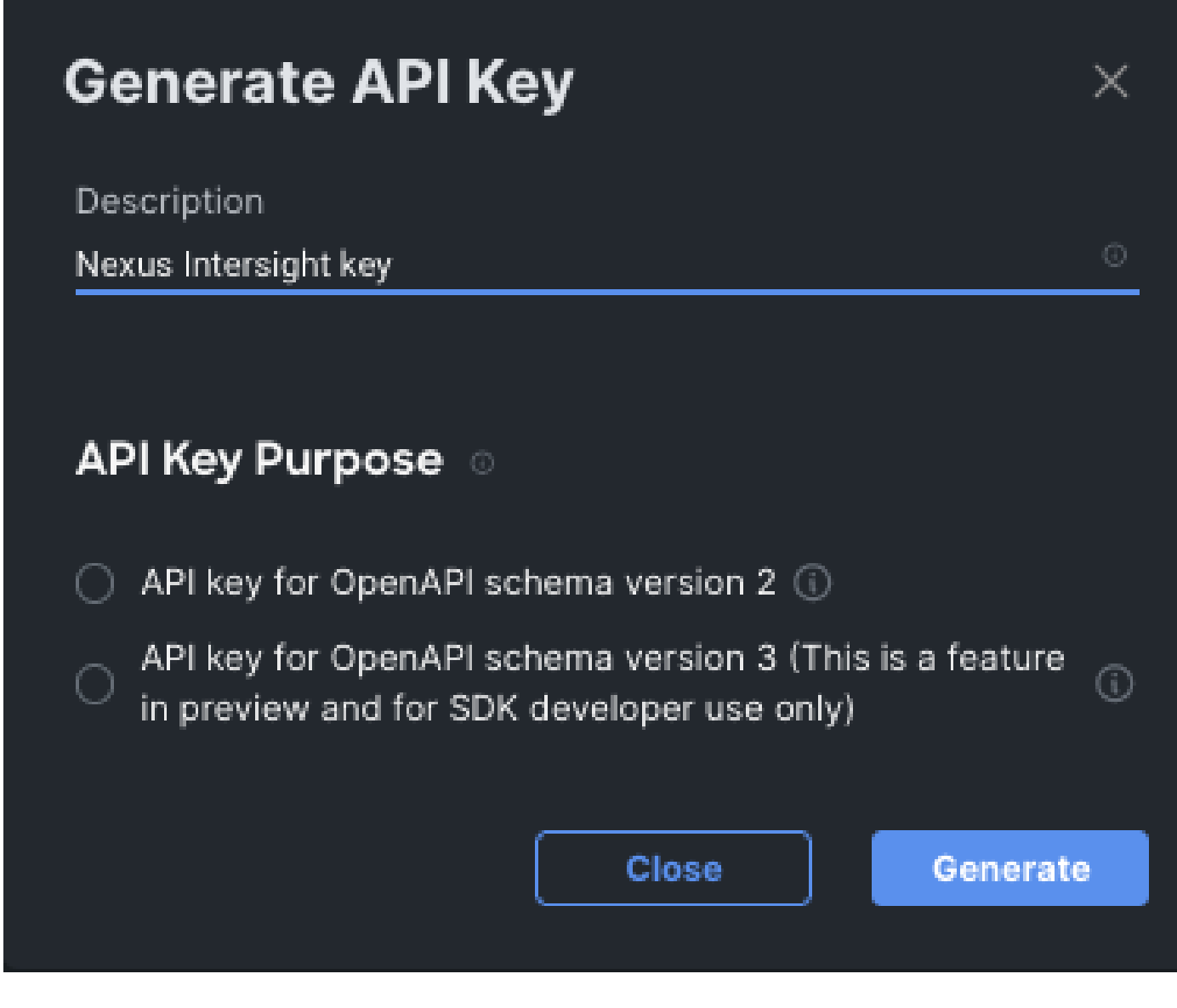

範例: Ansible inventory.yaml

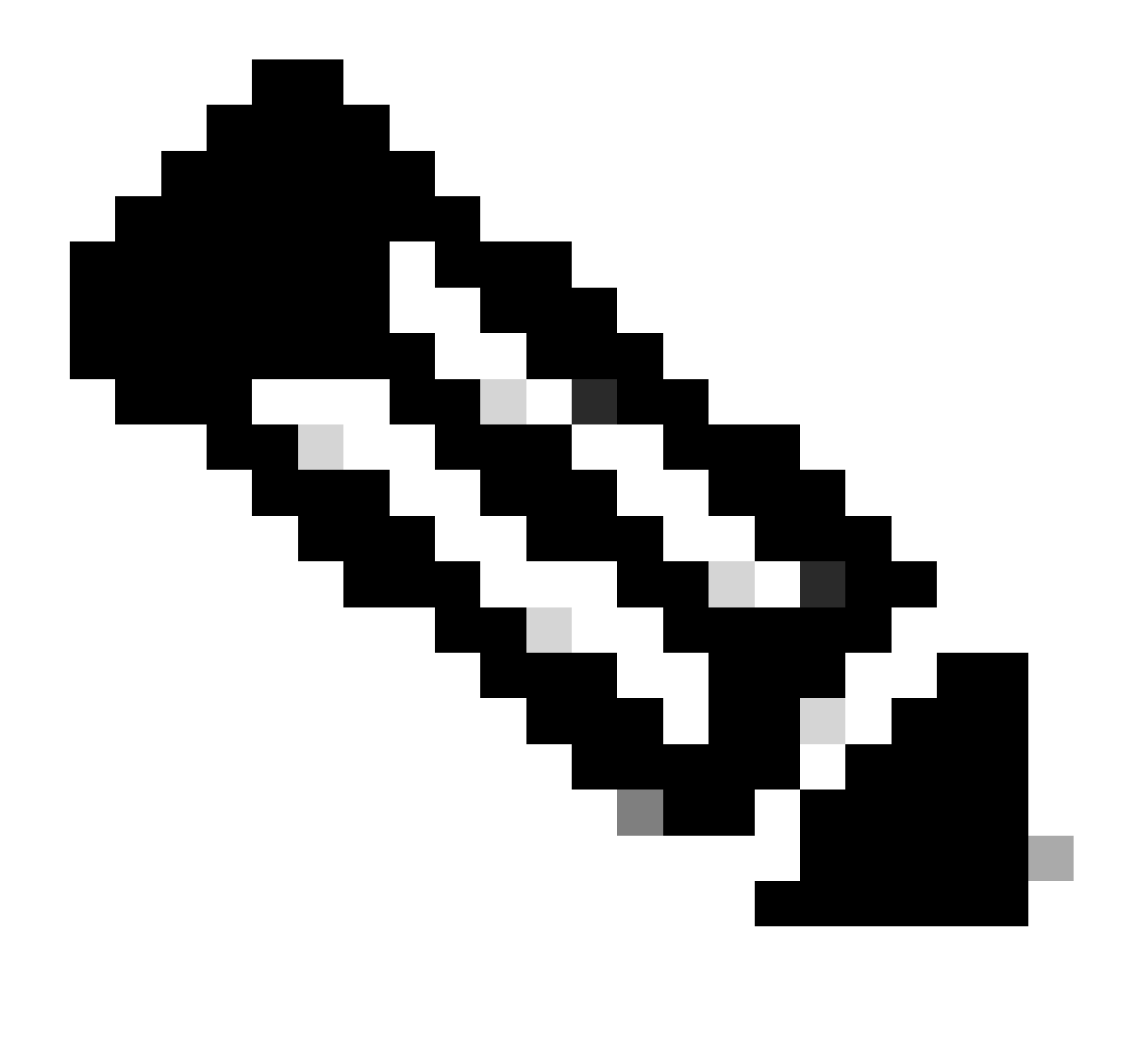

**注意**:在下一個示例中,對ansible進行了配置,以便使用ansible\_httpapi\_use\_proxy: False忽略作業系統代理設定。如果您需要Ansible伺服器使用代理才能連線到交換器,可以移除該組態或將其設定為True (預設值)。

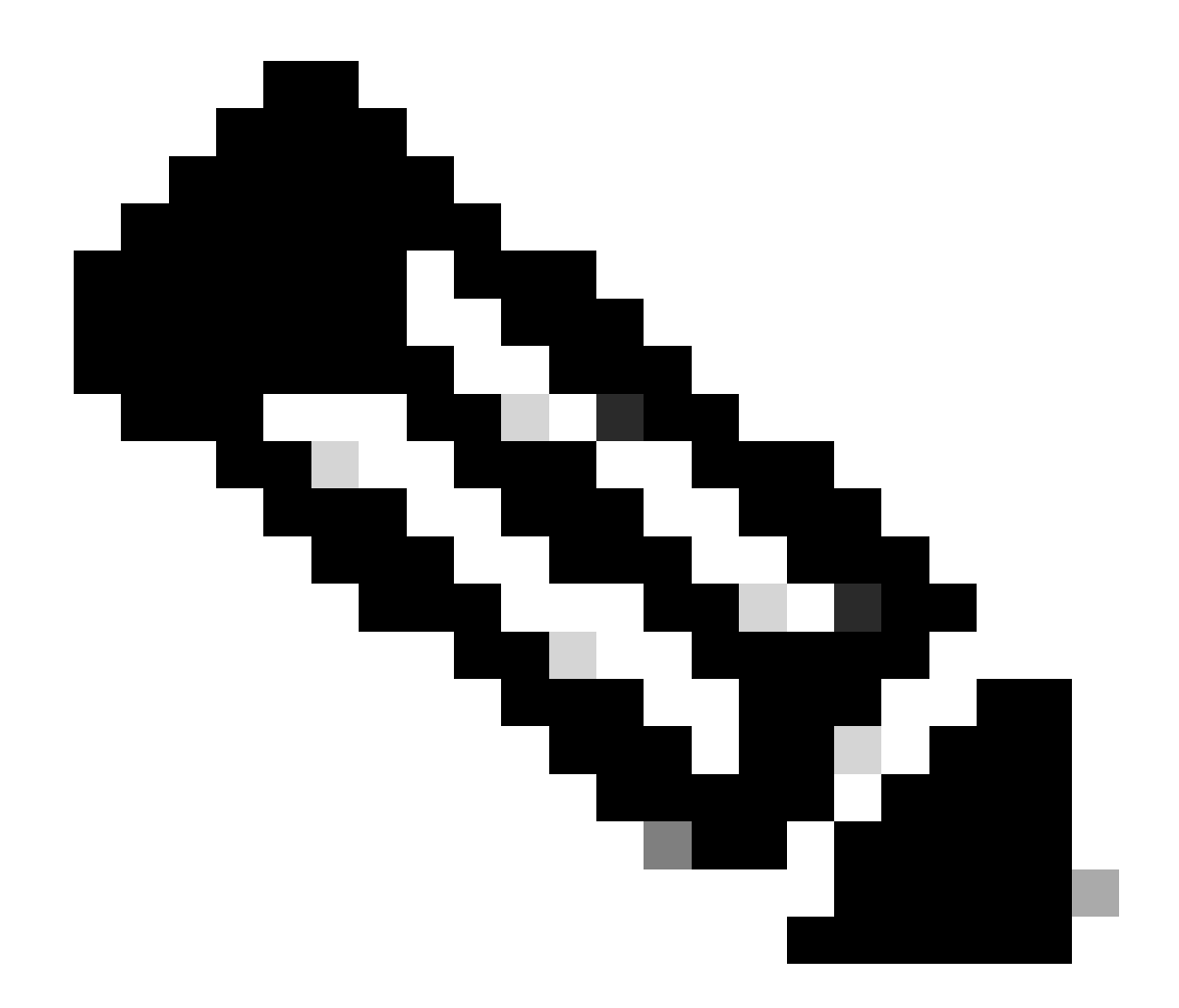

**注意**:API金鑰ID是一個字串。API私鑰包含指向包含私鑰的檔案的完整路徑。對於生產環境,建議使用Ansible保管庫。

--all: hosts: switch1: ansible\_host: "10.1.1.3" intersight\_src: "mgmt0" intersight\_vrf: "management"

```
api_key_id: "5fcb99d97564612d33fdfca1/5fcb99d97564612d33fdf1b2/65c6c09d756461330198ce7e"
api_private_key: "/home/admin/ansible-intersight-nxos/my_intersight_private_key.txt"
```

範例:執行playbook.yaml

. . .

有關使用Ansible對獨立Nexus裝置進行程式設計的詳細資訊,請參閱適用於當前版本的<u>Cisco Nexus 9000系列NX-OS可程式設計性指南</u> 使用Cisco NX-OS的Applications/Using Ansible部分。

#### 驗證

若要驗證新目標的宣告,請完成以下步驟:

在Nexus交換機上

10.3(4a)M之前的版本

#運行bash sudo cat /mnt/pss/connector.db

Nexus# run bash sudo cat /mnt/pss/connector.db { "AccountOwnershipState": "Claimed", "AccountOwnershipU

#### 以10.3(4a)M開頭的版本

# show system device-connector claim-info

N9k-Leaf-2# show system device-connector claim-info SerialNumber: FD023021ZUJ SecurityToken: Duration:

# show system internal intersight info

# show system internal intersight info Intersight connector.db Info: ConnectionState :Connected Connect

#### 阿尼塞

可以在playbook.yaml末尾增加一個任務,以便獲取交換機插入資訊。

- name: Get intersight info nxos\_command: commands: - show system internal intersight info register: i

以下是相應的輸出:

停用裝置聯結器

|      | 命令或操作                                 | 目的                              |
|------|---------------------------------------|---------------------------------|
| 步驟 1 | 無功能intersight                         |                                 |
|      |                                       | 停用intersight進程並刪除所有NXDC配置和日誌儲存。 |
|      |                                       |                                 |
|      |                                       |                                 |
|      | 範例:                                   |                                 |
|      |                                       |                                 |
|      |                                       |                                 |
|      | switch(config)# no feature intersight |                                 |
|      |                                       |                                 |
|      |                                       |                                 |

# 關於此翻譯

思科已使用電腦和人工技術翻譯本文件,讓全世界的使用者能夠以自己的語言理解支援內容。請注 意,即使是最佳機器翻譯,也不如專業譯者翻譯的內容準確。Cisco Systems, Inc. 對這些翻譯的準 確度概不負責,並建議一律查看原始英文文件(提供連結)。